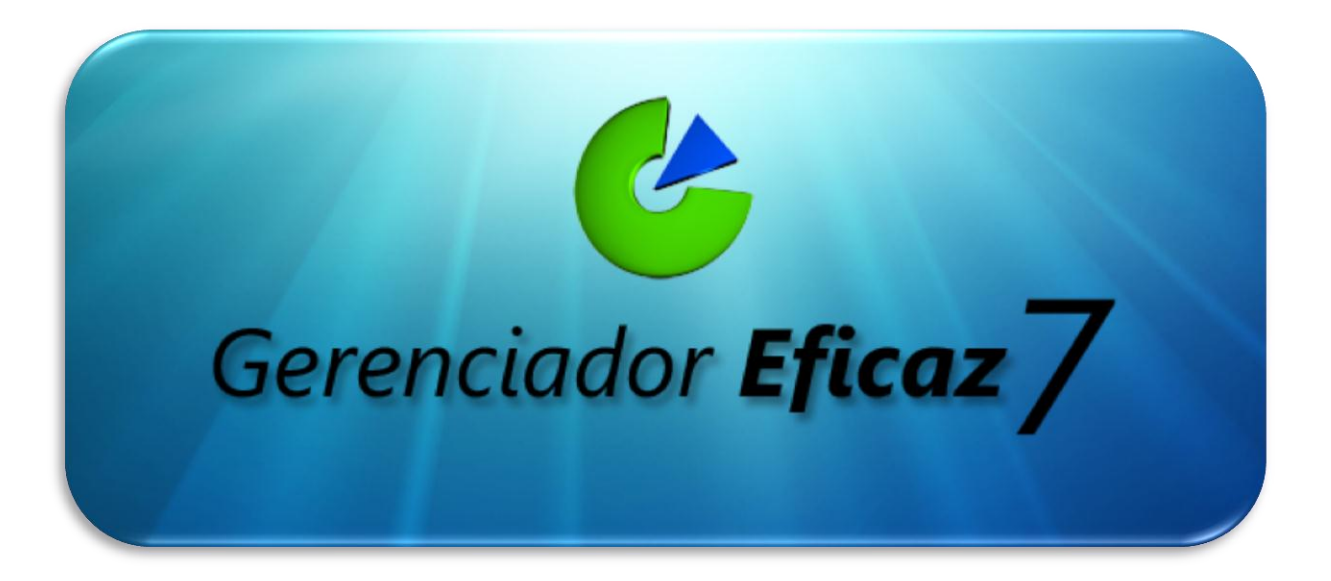

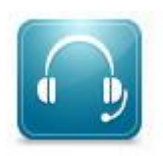

Fone: (62) 4141-8464

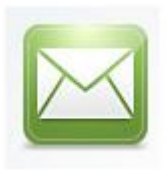

E-mail: regraconsultoria@hotmail.com

www.GerenciadorEficaz.com.br

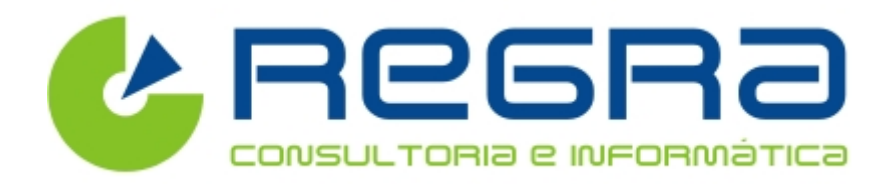

Guia Prático do Usuário

Manual de Configuração para Emissão da NF-e

## Configurando o Gerenciador de Notas Fiscais Eletrônicas

## Antes de iniciarmos verifique os seguintes pré-requisitos:

- Possuir um certificado digital A1 ou A3 devidamente instalado e configurado.
- Estar credenciado junto a secretaria da fazenda do seu estado para Emissão de NF-e.
- Ser optante pelo Simples Nacional. (Caso não seja entre em contato para verificarmos se o sistema atenderá suas necessidades).

## Abaixo segue os passos para Configuração do Gerenciador de Notas:

• Após abrir o programa e digitar o usuário e senha, vá até a aba "Vendas & Compras"

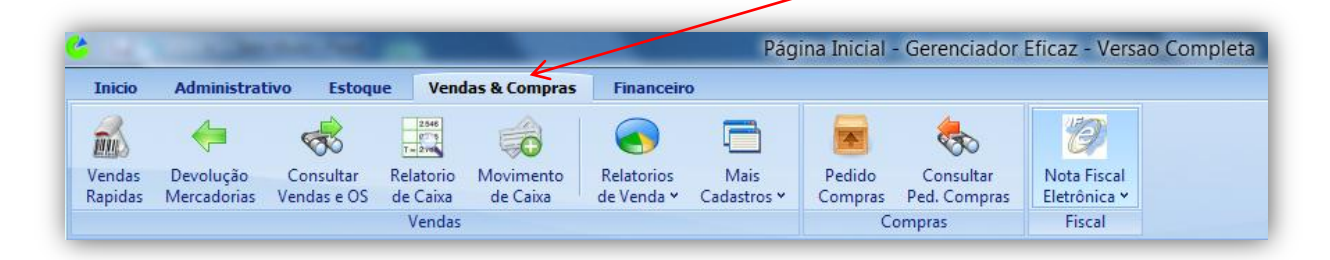

Clique no ícone "Nota Fiscal Eletrônica"

| sao C | Eficaz - Versa              | - Gerenciador I           | ina Inicial       | Pági                |                          |                       | -                        | ALC: NOT                 |                          |                   |
|-------|-----------------------------|---------------------------|-------------------|---------------------|--------------------------|-----------------------|--------------------------|--------------------------|--------------------------|-------------------|
|       |                             | _                         |                   | )                   | Financeiro               | as & Compras          | e Vend                   | ivo Estoqu               | Administrat              | Inicio            |
|       | > 10                        | 8                         |                   |                     |                          | 6                     | 2546<br>0775<br>T = 2115 | ~                        | <b>(</b>                 | <b>M</b>          |
|       | Nota Fiscal<br>Eletrônica Y | Consultar<br>Ped. Compras | Pedido<br>Compras | Mais<br>Cadastros ♥ | Relatorios<br>de Venda Y | Movimento<br>de Caixa | Relatorio<br>de Caixa    | Consultar<br>Vendas e OS | Devolução<br>Mercadorias | Vendas<br>Rapidas |
|       | Fiscal                      | ompras                    | Co                |                     |                          |                       | Vendas                   |                          |                          |                   |

Selecione a opção "Ativar NF-e em modo de Produção"

| C                 |                          | na hat                   | -                       | -                     |                          | Pág                 | ina Inicial       | - Gerenciador             | Eficaz - Vers               | ao Completa             |          | -                    |
|-------------------|--------------------------|--------------------------|-------------------------|-----------------------|--------------------------|---------------------|-------------------|---------------------------|-----------------------------|-------------------------|----------|----------------------|
| Inicio            | Administrat              | tivo Estoqu              | vend                    | las & Compras         | Financeir                | o                   |                   |                           |                             |                         |          |                      |
| <b>M</b> S        | -                        | ~                        | 2546<br>0115<br>T = 210 | 6                     |                          | Ę                   |                   | <                         | Ð                           |                         |          |                      |
| Vendas<br>Rapidas | Devolução<br>Mercadorias | Consultar<br>Vendas e OS | Relatorio<br>de Caixa   | Movimento<br>de Caixa | Relatorios<br>de Venda Y | Mais<br>Cadastros • | Pedido<br>Compras | Consultar<br>Ped. Compras | Nota Fiscal<br>Eletrônica Y |                         |          |                      |
|                   | Vendas                   |                          |                         |                       |                          |                     | Ċ                 | ompras                    | Gerenci                     | iador NF-e              |          |                      |
| Links             |                          |                          |                         |                       |                          |                     |                   |                           | Cadastros                   |                         |          |                      |
| -                 |                          | 10                       |                         |                       |                          |                     |                   | $\mathbf{i}$              | Cadastr                     | ro de Operacoes Fiscais |          |                      |
|                   |                          |                          |                         |                       | Catego                   | rias de Tributação  |                   |                           |                             |                         |          |                      |
|                   |                          |                          |                         |                       |                          |                     |                   |                           | Acertar                     | numero nota Fiscal      |          |                      |
|                   |                          |                          |                         |                       |                          |                     |                   |                           | Configuraçã                 | ies                     |          |                      |
|                   |                          |                          |                         |                       |                          |                     |                   |                           | Ativar N                    | VF-e em modo Produção.  |          |                      |
|                   |                          |                          |                         |                       |                          |                     |                   |                           |                             |                         | Ativar N | IF-e em modo Produçã |

- Aparecerá a tela onde será executado todas as verificações....
- Caso todos os procedimentos sejam executados com sucesso, o programa exibirá a seguinte tela:

| Ativação da Nota Fiscal Eletrônica                  | x |  |  |  |  |  |  |
|-----------------------------------------------------|---|--|--|--|--|--|--|
| ؇ 1) Primeiro Passo - Dados da empresa              |   |  |  |  |  |  |  |
| 💙 2) Primeiro Passo - Certificado Digital           |   |  |  |  |  |  |  |
| 💛 3) Primeiro Passo - Apagando Notas de Teste       |   |  |  |  |  |  |  |
| ؇ 4) Verificando conectividade com Servidor Receita |   |  |  |  |  |  |  |
| 5) Informe dados Fiscais:                           |   |  |  |  |  |  |  |
| Numero da próxima nota Fiscal<br>0                  |   |  |  |  |  |  |  |
| Regime Tributário CSOSN Padrão                      |   |  |  |  |  |  |  |
|                                                     |   |  |  |  |  |  |  |
| Concluir >>                                         |   |  |  |  |  |  |  |

Antes de concluir é necessário informar os seguintes Campos:

**Numero da próxima nota Fiscal** - Coloque o numero da próxima nota fiscal que será emitida, só é necessário preencher este campo caso já tenha emito notas fiscais anteriormente.

Regime Tributário – Preencha como Simples nacional, caso a empresa seja optante pelo simples.

**CSOSN Padrão** – Código da situação tributária do simples nacional que mais será utilizado, caso tenha dúvidas consulte seu contador.

Após preencher os dados clique no botão "Concluir >>".

Lembrando que essas funções só estarão disponíveis na versão completa no plano com modulo de nota fiscal eletrônica.

Caso ocorra algum problema durante a ativação entre em contato com o Suporte Técnico para efetuarmos a configuração via conexão remota.